(annotere)

KOMMENTERE

ActivPanel 9 / 9 Premium

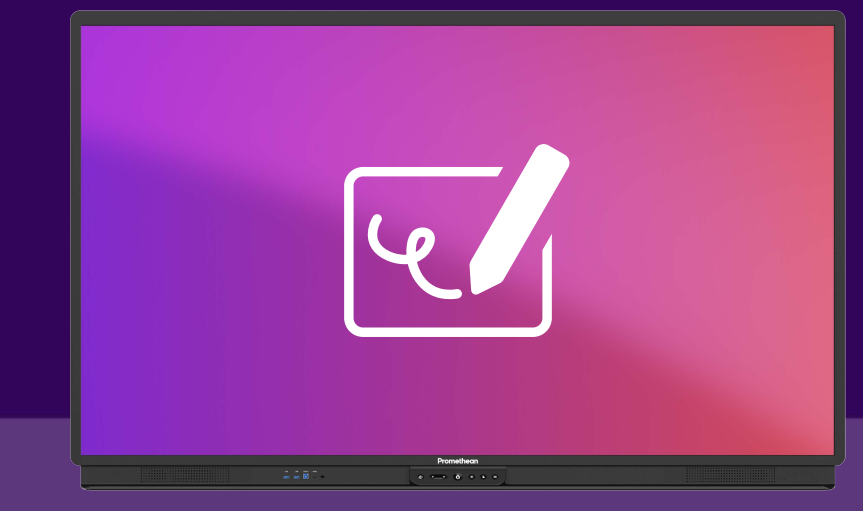

## Hvor finner jeg Kommentèr?

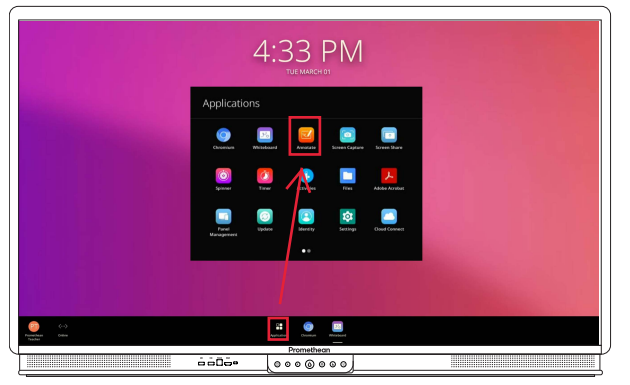

Du finner Kommentèr i app-blbioteket i hovedmenyen.

Om du bruker verktøyet ofte, kan du dra Kommentèr-appen ned til hovedmenyen ned til hovedmenyen for å lage en snarvei.

Du finner en web-versjon av Kommentèr i menyen når du har logget inn på OnePromethean (i alle typer nettlesere).

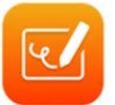

## Bruk av Kommentèr-appen

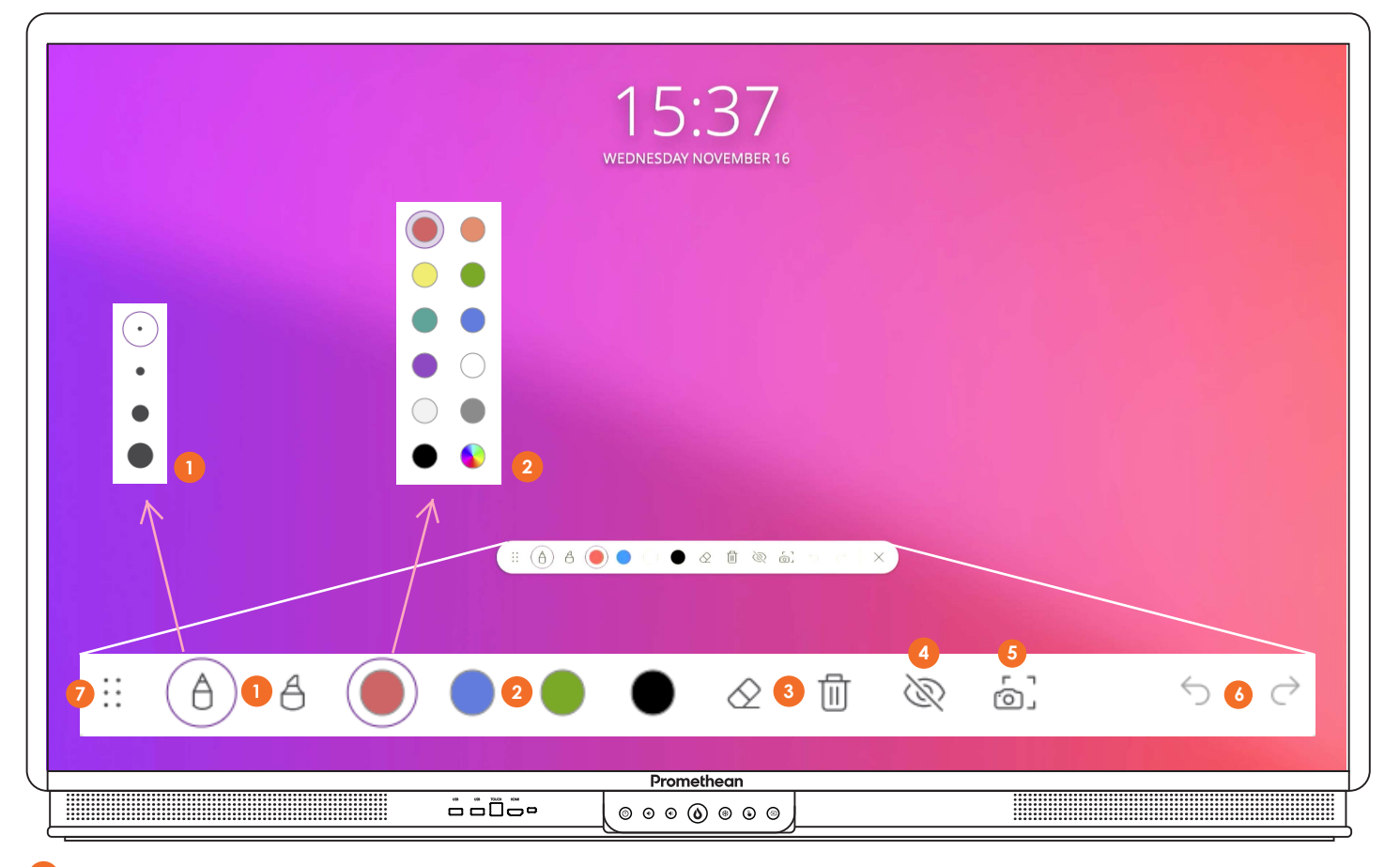

- Velg penn eller markeringspenn trykk en gang til for å velge tykkelse.
- 2 Velg farge trykk en gang til for å skifte farger.
- 3 Viskelær eller søppelbøtte. Du kan ALLTID viske med håndflaten.
- 4 Vis / skjul håndskrift. Ved skjult håndskrift vil siden / appen bak være aktiv.
- 5 Ta skjermbilde med håndskrift på.
- 6 Angre / gjør om
- 7 Flytt kommentarmenyen dit du ønsker.